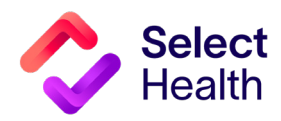

# Provider Reference Manual

Select Health Quality Provider Program<sup>\*</sup>

Women's Health September 2023

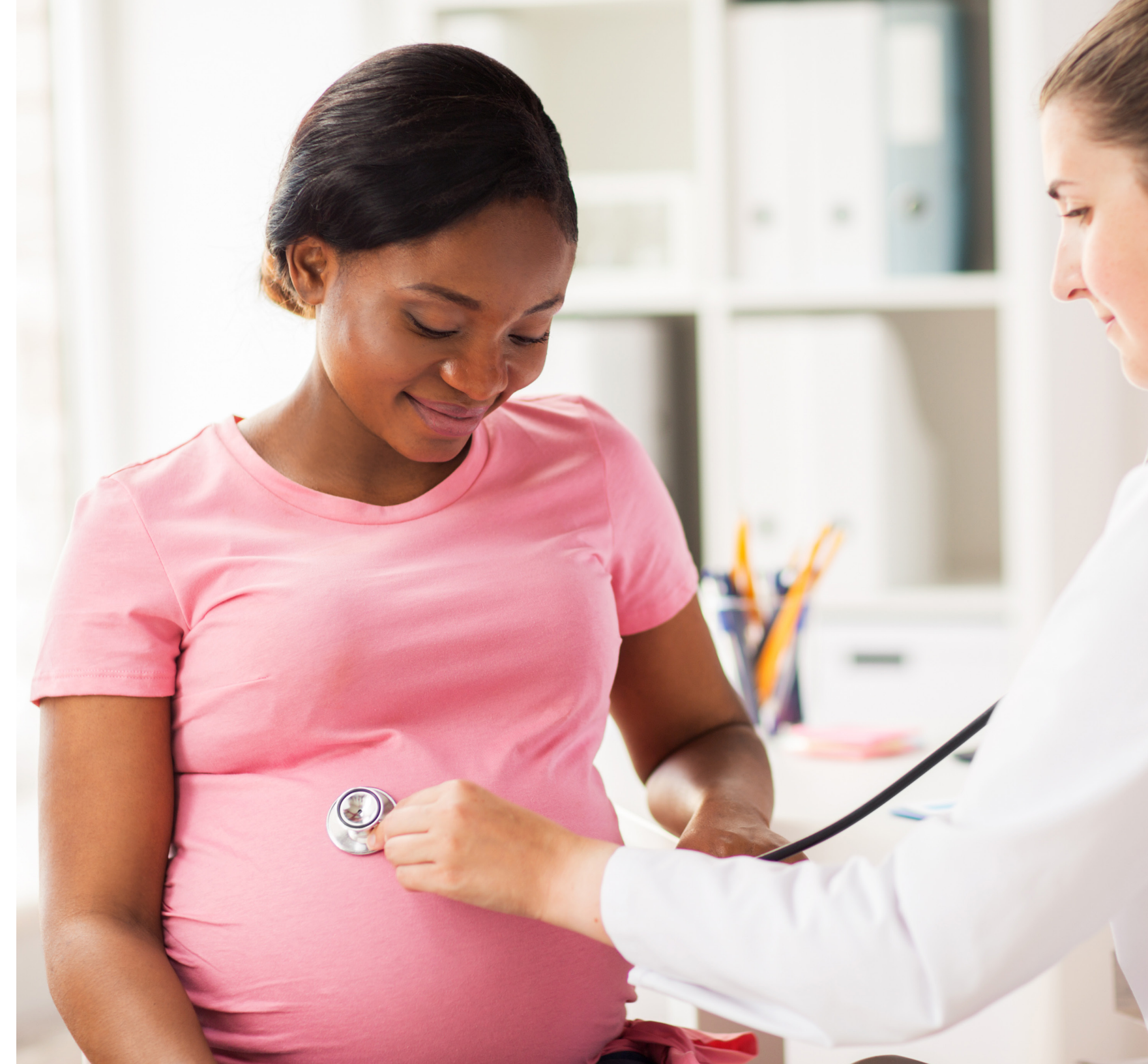

# Table of Contents

| 2023 QUALITY PROVIDER PROGRAM WOMEN'S HEALTH MEASURES: QUICK GUIDE    |
|-----------------------------------------------------------------------|
| PULLING REPORTS FROM THE QUALITY PROVIDER PROGRAM CLINICAL REPORT HUB |
| How to Pull Provider Rates from the Clinical Summary Report           |
| How to Download a Gaps in Care List                                   |
| USING THE QUALITY DATA CORRECTIONS (QDC) TOOL                         |
| QDC Tool Instructions: Submitting a Correction                        |
| Allowable Corrections Guide: Chlamydia Screening                      |
| APPENDIX: OTHER RESOURCES                                             |
| How to Format a Gaps List in Excel                                    |

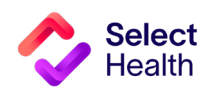

# 2023 Quality Provider Program Women's Health Measures: Quick Guide

(For more details, refer to the <u>Quality Provider Program 2023 Quality Measures: Women's Health</u> booklet.)

| Measure                                           | Description                                                                                                    | Eligible Members                                                                 | Frequency                             | Payment                                                                                                    |  |  |  |
|---------------------------------------------------|----------------------------------------------------------------------------------------------------|----------------------------------------------------------------------------------|---------------------------------------|----------------------------------------------------------------------------------------------------|--|--|--|
| Prenatal Depression Screening                     | Depression screening with prescribed screening tool (PHQ9)*                                                           |                                                                                  |                                       | <ul> <li>\$35 per member gap closed</li> <li>Bonus eligible: If clinic reaches the 90% threshold,<br/>then provider will be paid \$25 per member<br/>screened before 30 weeks.</li> </ul> |  |  |  |
| Prenatal Substance Use<br>Screening               | Substance use disorder screening with prescribed screening tool (4Ps)*                                                | All pregnant members                                                             | Once during pregnancy                 | <ul> <li>\$35 per member gap closed</li> <li>Bonus eligible: If clinic reaches the 85% threshold, then provider will be paid \$25 per each Member screened before 30 weeks</li> </ul>     |  |  |  |
| Postpartum Depression Screening                   | Depression screening with prescribed screening tool (EPDS)*                                                           | All postpartum members                                                           | Once any time 7 to 84 days postpartum | \$35 per member gap closed                                                                                                    |  |  |  |
| Chlamydia Screening                               | Chlamydia test                                                                                                    | All women ages 16-24 identified as sexually active Once during the measurem year |                                       |                                                                                                    |  |  |  |
| Social Determinants of Health<br>(SDoH) Screening | Utilization of Z Codes for positive screenings<br>identified with prescribed social needs screening<br>tool (Z55-Z65) | All attributing Select Health members                                            | Once during the measurement year      | \$25 per member gap closed                                                                                                    |  |  |  |

\* For a complete list of prescribed screening tools and qualifying Z codes, please see the Select Health Quality Provider Program Quality Measures: Women's Health booklet.

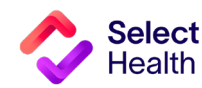

# Pulling Reports from the Quality Provider Program Clinical Reports Hub

This Report Hub can be accessed from the **<u>QPP area</u>** of the Select Health provider website (see image at right).

This section covers two frequently accessed reports available at this location:

- 1 Quality Provider Program Clinical Summary
- 2 Quality Provider Program Gaps in Care for Download

The instructions that follow will guide you through pulling provider rates as well as a patient gaps list once you access the Report Hub.

Access your reports <u>here</u>. -(Note that access is limited to current program participants) HOME / PROVIDERS / RESOURCES / QUALITY PROVIDER PROGRAM / WOMENS HEALTH

# Women's Health

The Women's Health Program supports the mental and physical health of women to achieve the best possible outcomes for mom and baby. Measures include screening for prenatal and postpartum depression and substance use for all pregnant women. Our program also promotes chlamydia screening for ages 16 to 24 and social determinants of health screening for all female members. Access these key program resources:

Women's Health External Dashboard (Access limited to Women's Health Program participants)

Social Determinants of Health 2-1-1 Flyers:

- Colorado 211 Flyer: English, Spanish
- Idaho 211 Flyer: English, Spanish
- Nevada 211 Flyer: English, Spanish
- Utah 211 Flyer: English, Spanish
- 2023 Performance Measures: Women's Health
- 2023 Women's Health Measures: Quick Guide
- Provider Reference Manual: Women's Health Program Coming soon!
- Social Determinants of Health Reference Coming soon!

We work closely with Care Management to promote their Healthy Beginnings specialized care management program. This program is for pregnant members and is included in their Select Health benefits. Learn More.

**NOTE**: See <u>page 9</u> for Excel formatting tips customized for working with Gaps in Care data.

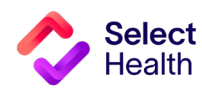

## How to Pull Provider Rates from the Clinical Summary Report

Performance rates data allows you to track current clinic rates and number of member opportunities within your clinic. From the Quality Provider Program Report Hub link, follow the steps below:

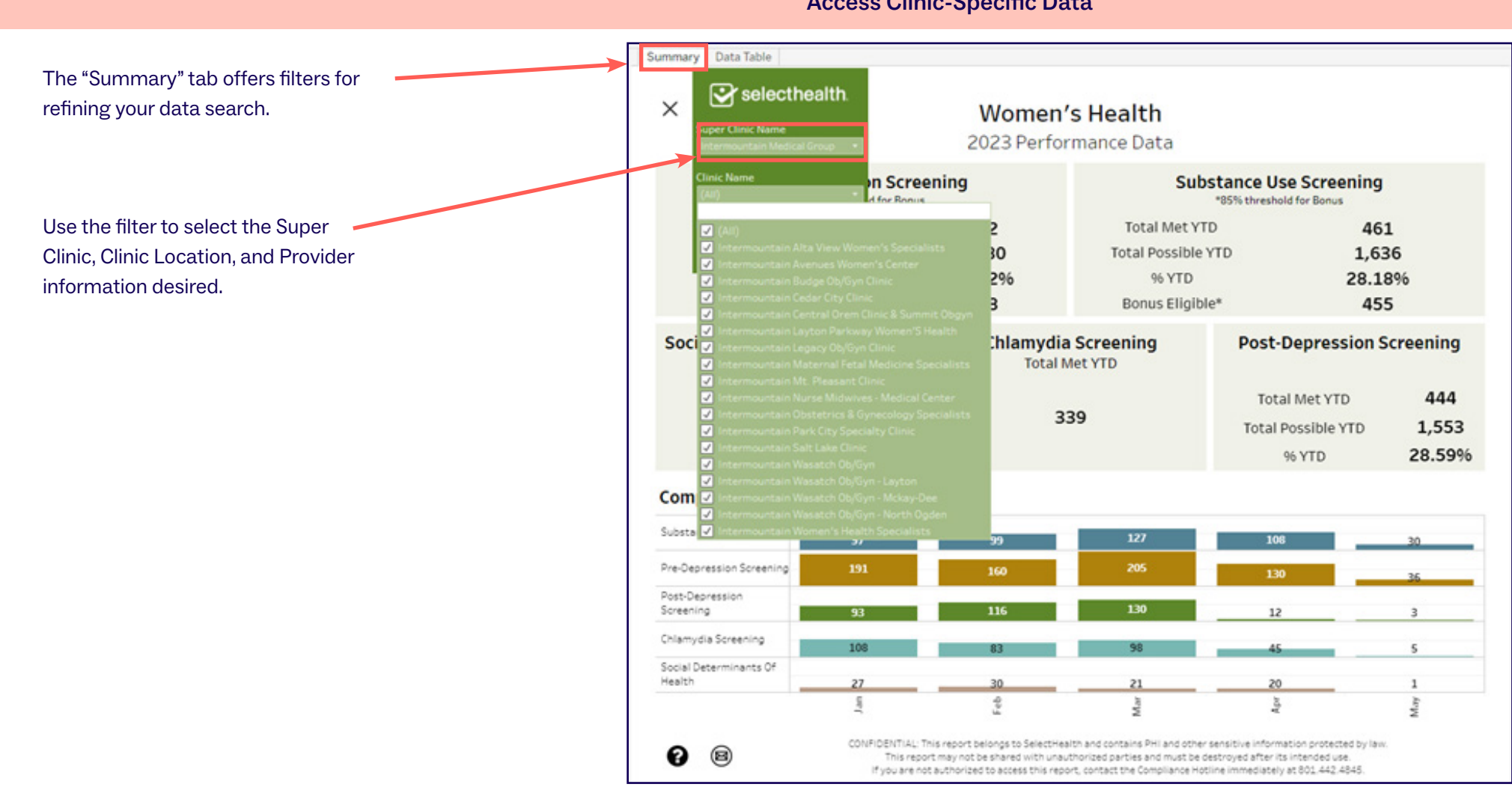

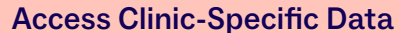

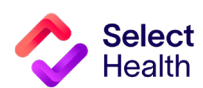

#### **Pulling Provider Rates, Continued**

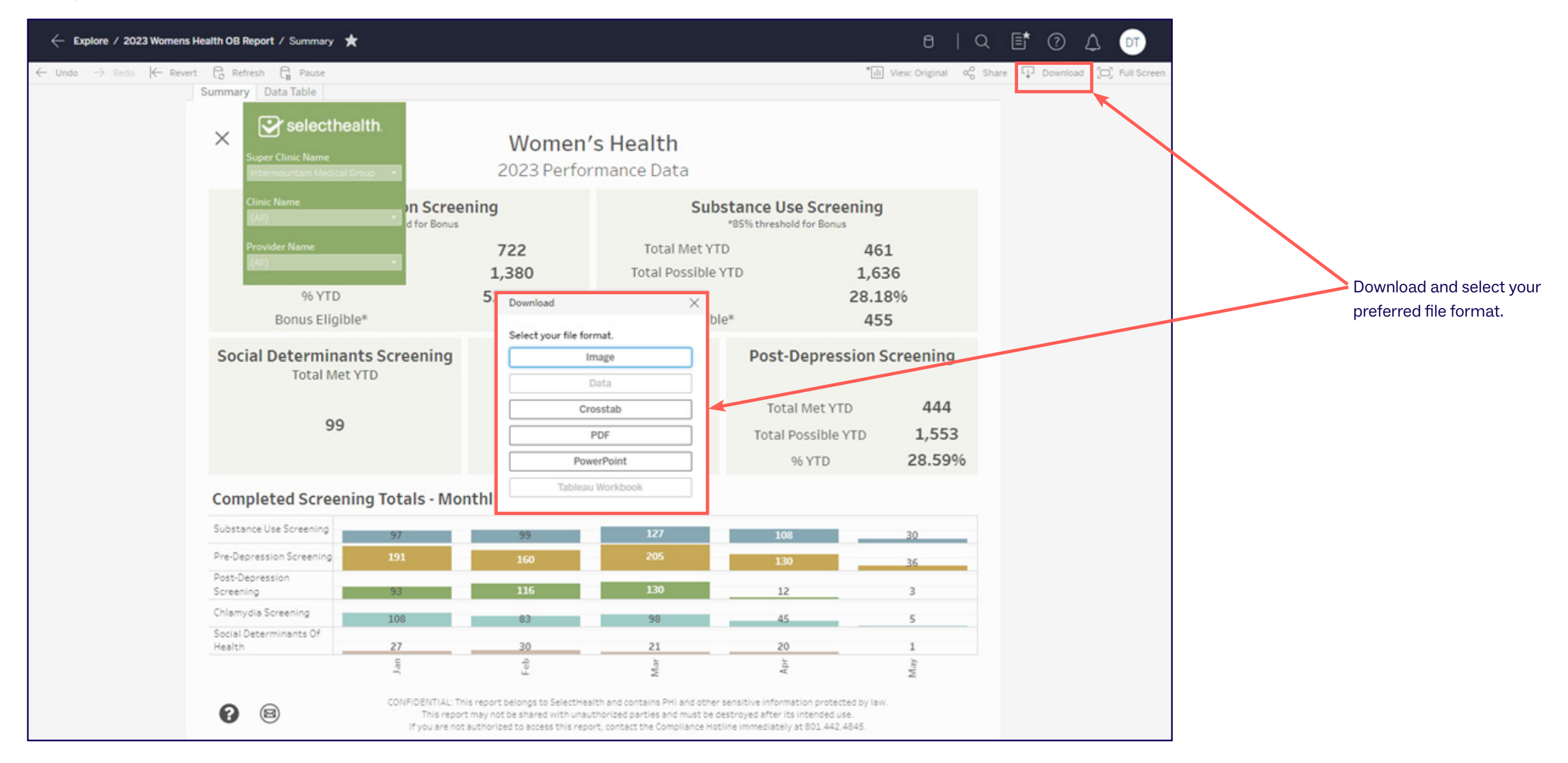

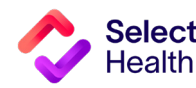

## How to Download a Gaps in Care List

Patient gaps data allows you to track current member gaps for different populations, measures, specialties, and more.

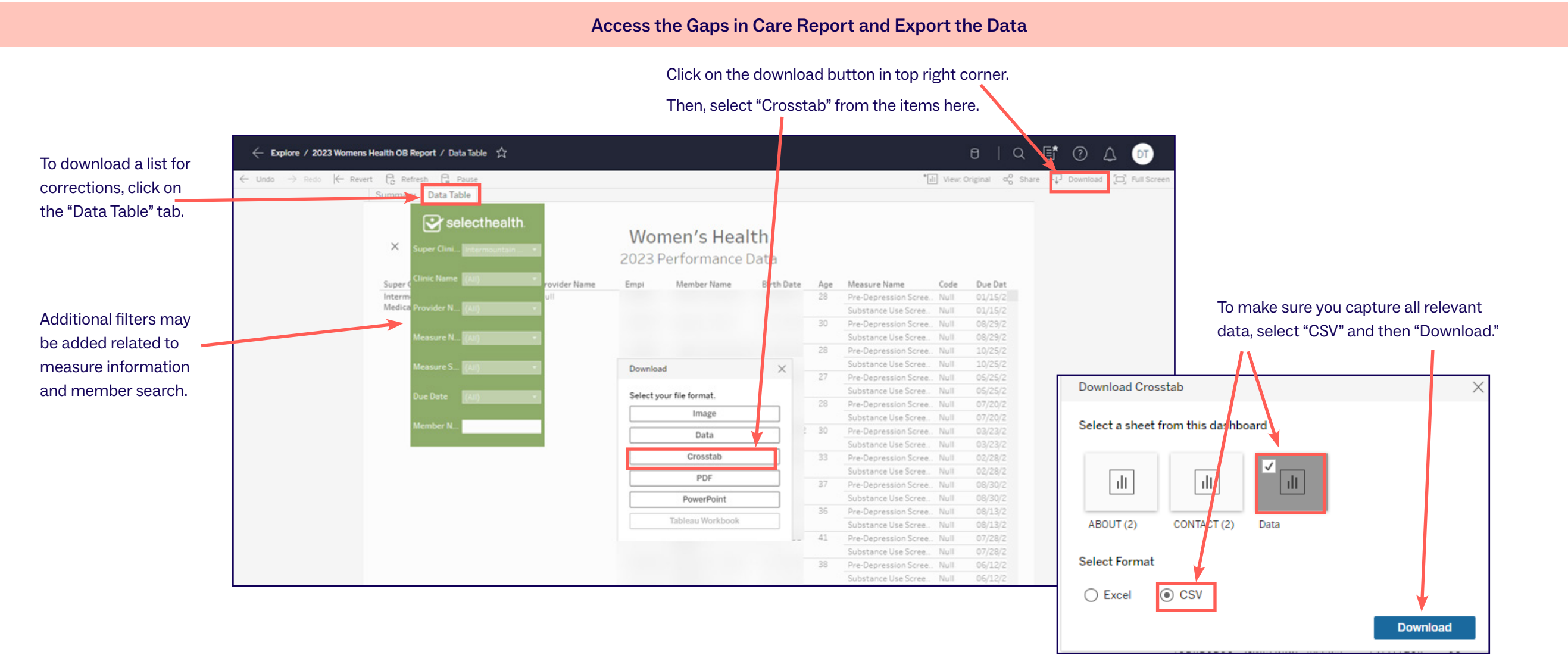

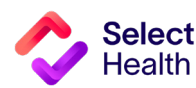

#### **Pulling a Patient Gaps List, Continued**

#### Save as Excel File

#### Save the CSV file as an Excel workbook to allow formatting for readability and usability.

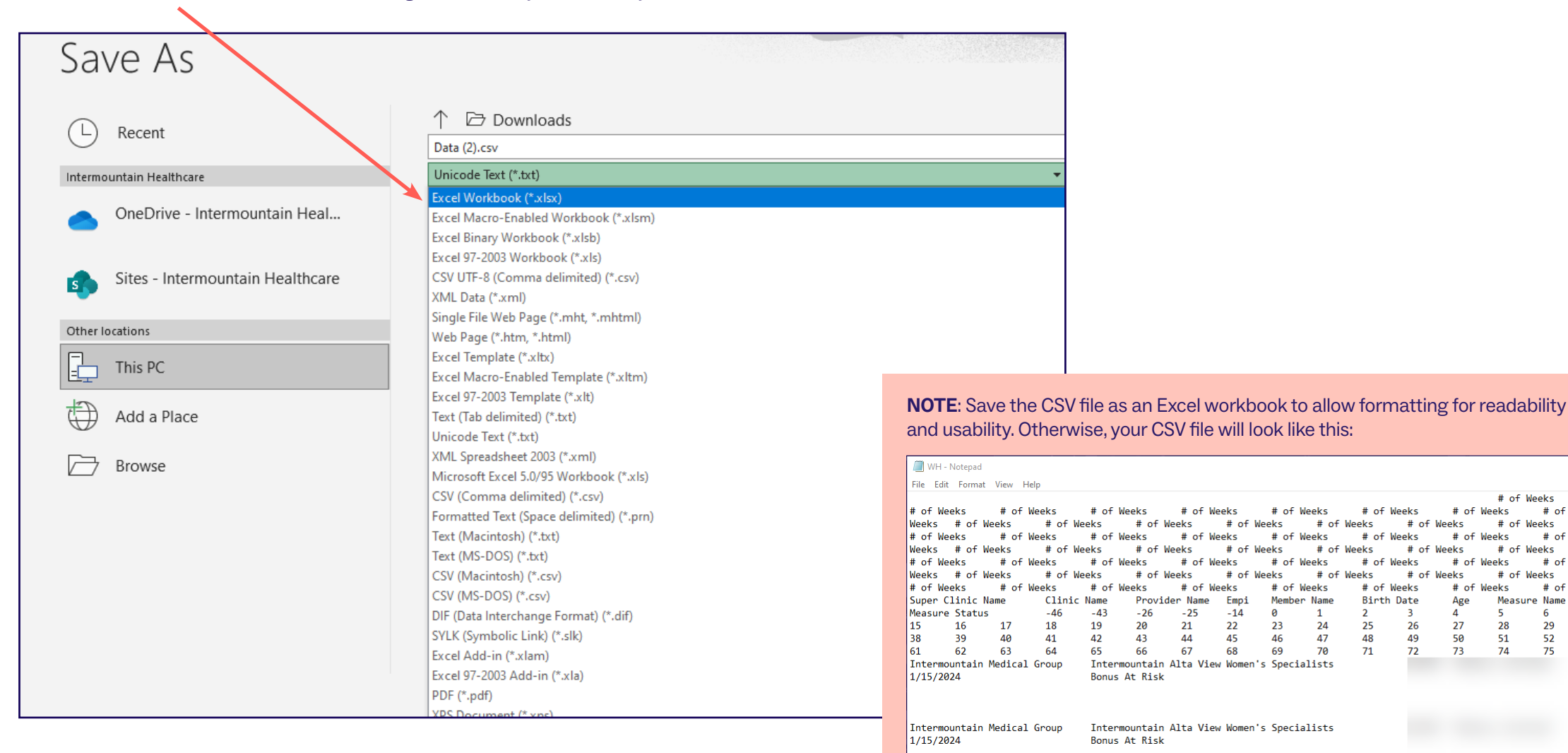

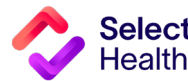

8

# of Weeks

# of Weeks

# of Weeks

# of Weeks

Measure Name

# of Weeks

# of Weeks

# of Weeks

# of Weeks

5

28

51 74

Age

4

27

50

73

# of Weeks

# of Weeks

# of Weeks

# of Weeks

Birth Date

2 3

26

49

72

25

48

71

# of Weeks

# of Weeks

# of Weeks

# of Weeks

# of Weeks

# of Weeks

Code

7

30

53

76

# of Weel

# of Wee

# of Weel

Due Date

8

31

54

78

# of Weeks

# of Weeks

# of Weeks

# of Weeks

6

29

52

75

# QDC Tool Instructions: Submitting a Correction

The QDC Data Correction Tool can be accessed via the **Quality Provider Program Report Hub**. Use this tool to enter submissions and view approvals/submissions.

| Quality Provider Program<br>Report Hub |                                                                               |   |  |  |  |  |  |  |  |  |
|----------------------------------------|-------------------------------------------------------------------------------|---|--|--|--|--|--|--|--|--|
| Report                                 | Description                                                                   |   |  |  |  |  |  |  |  |  |
| 2023 QPP Clinical Summary              | Compilation of success metrics related to measures in 2023                    | Ø |  |  |  |  |  |  |  |  |
| 2023 QPP Gaps in Care List             | Detailed list of Gaps in Care related to measures in 2023                     | Ø |  |  |  |  |  |  |  |  |
| 2023 QPP Gaps in Care for Download     | Direct link to the Download tab on the Gaps in Care report for 2023           | ð |  |  |  |  |  |  |  |  |
| 2022 Medical Home Clinical Summary     | Compilation of success metrics related to measures in 2022                    | ð |  |  |  |  |  |  |  |  |
| 2021 Medical Home Clinical Summary     | Compilation of success metrics related to measures in 2021                    | d |  |  |  |  |  |  |  |  |
| 2020 Medical Home Clinical Summary     | Compilation of success matrics related to measures in 2020                    | Ð |  |  |  |  |  |  |  |  |
| Hospital Census                        | List of members admitted to the hospital or ED in the last 7 days             | Ø |  |  |  |  |  |  |  |  |
| Case & Disease Management Patient List | List of members with active Case or Disease Management Cases                  | Ø |  |  |  |  |  |  |  |  |
| Gaps in Care Form                      | Printable form for clinics to identify gaps in care                           | Ø |  |  |  |  |  |  |  |  |
| Medicare Advantage STARS : Provider    | 5 HEDIS and 4 PQA Pharmacy/CMS measure performance data available by provider | ð |  |  |  |  |  |  |  |  |
| Quality Data Corrections Tool          | Submit a correction for Medical Home data                                     |   |  |  |  |  |  |  |  |  |

**NOTE:** Currently, Chlamydia Screening is the only measure allowing corrections to be submitted using the Quality Data Correction (QDC) Tool.

From the QPP Reports Hub, select the Quality Data Corrections Tool.

|                                  | Selecthealth. |                                |                                 |                      |               |                                    |             |              | D                  | eShayla   | Williams |                          |
|----------------------------------|---------------|--------------------------------|---------------------------------|----------------------|---------------|------------------------------------|-------------|--------------|--------------------|-----------|----------|--------------------------|
|                                  | Hide          | Quality Data Correcti          | on Tool <mark>• Submissi</mark> | ons                  | Select<br>Adm | User Profile<br>in, Reviewer, Oper | at 🔻 🔍 Sear | ch           | Enter Anoth        | ner Corre | ction    | Note the<br>"Enter Anoth |
|                                  |               | Correction                     | Member                          | Provider             | Submitted By  | Status                             | Comments    | Entered Date | Status Reason Date | Ø         | 0        | Correction"              |
| Once you log in, the report will |               | Comprehensive<br>Diabetes Care |                                 | Stanley Graham       |               | <ol> <li>Pending</li> </ol>        |             | 06/08/2023   | 06/08/2023         | Ø         | 0        | button at top            |
| default to the "Submissions"     |               | Comprehensive<br>Diabetes Care |                                 | Stanley Graham       |               | Pending                            |             | 06/08/2023   | 06/08/2023         | Ø         | 0        | ngni.                    |
| screen.                          |               | Comprehensive<br>Diabetes Care |                                 | Tiffanie Haun        |               | Pending                            |             | 06/08/2023   | 06/08/2023         | Ø         | 0        |                          |
|                                  |               | Cervical Cancer<br>Screening   |                                 | Barry Noorda         |               | Pending                            |             | 06/08/2023   | 06/08/2023         | Ø         | 0        |                          |
|                                  |               | Cervical Cancer<br>Screening   |                                 | Ryan Miller          |               | Pending                            |             | 06/08/2023   | 06/08/2023         | Ø         | 0        |                          |
|                                  |               | Cervical Cancer<br>Screening   |                                 | Harmony<br>Schroeder |               | Pending                            |             | 06/08/2023   | 06/08/2023         | Ø         | 0        |                          |
|                                  |               | Cervical Cancer<br>Screening   |                                 | David Bradshaw       |               | Pending                            |             | 06/08/2023   | 06/08/2023         | Ø         | 0        |                          |
|                                  |               | Cervical Cancer                |                                 | logi longon          |               | Donding                            |             | 06/00/2022   | 06/00/2022         | 6         |          | ]                        |

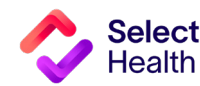

#### QDC Tool Instructions: Submitting a Correction, Continued

| Selecthealth.                                                                                          | On the screen that opens, enter the EMPI number or<br>Deshayla Williams Member ID number. Once you enter that number, use the            |          |
|----------------------------------------------------------------------------------------------------|----------------------------------------------------------------------------------------------------|----------|
| Hide Ouality Data Correction Tool > Submissions Select User Profile Admin, Reviewer, Operat ▼ O Search | ● Enter Another Connection tab or enter keys to auto-populate the patient information.                                                   |          |
| Q Data Correction Tool V                                                                               |                                                                                                    |          |
| Add Submission Correction                                                                              |                                                                                                    |          |
| EMPI* Or MemberId* Q                                                                                   |                                                                                                    |          |
| Provider Name * Q                                                                                      |                                                                                                    |          |
| Category*  Measure* Component*                                                                         |                                                                                                    |          |
| Add Attachment(s):                                                                                     |                                                                                                    |          |
|                                                                                                    | health.                                                                                                    | <b>B</b> |
| Cervical Cancer JULYNN Barry Noorda Kori Johnson Pending 06/01                                         | Image: Select User Profile     Select User Profile       Quality Data Correction Tool > Submissions     Admin, Reviewer, Operat Q Search | rection  |
| Cervical Cancer ANGIE KING Barry Noorda Kori Johnson (1) Pending 06/01                                 | Add Submission Correction                                                                                                    | 0        |
| Enter the provider's last name. A drop-down list will display. The field                               | EMPI* Patient Info                                                                                                    | 0        |
| will begin to auto-populate once you start typing the last name.                                       | Provider Name* Jonej X                                                                                                    | 0        |
| NOTE: You MUST select from the dron-down ontions that appear                                           | Jones, Adrian   Marriage and Family Therapy   Component *                                                                                | 0        |
| below this field for the correction to be submitted.                                                   | Jones, Andrea   Physician Assistant                                                                                                    | 0<br>0   |
|                                                                                                    | Jones, Ginger   Clinical Mental Health Counselor   0/255                                                                                 | 0        |
|                                                                                                    | Jones, Kashley   Nurse Practitioner, Family                                                                                              | 0        |
|                                                                                                    |                                                                                                    |          |

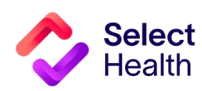

#### QDC Tool Instructions: Submitting a Correction, Continued

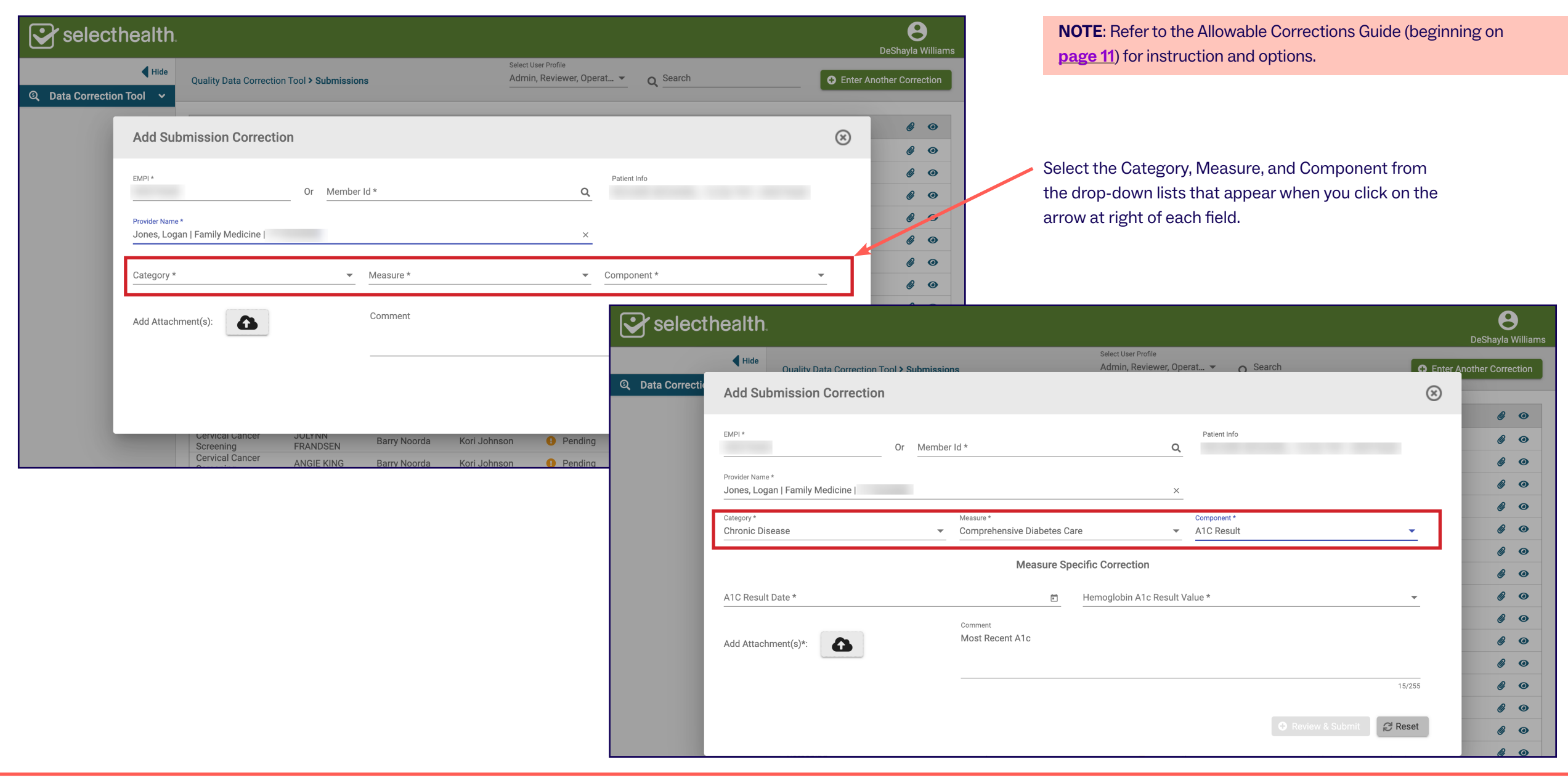

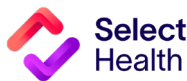

#### **QDC Tool Instructions: Submitting a Correction, Continued**

Select

-lealth

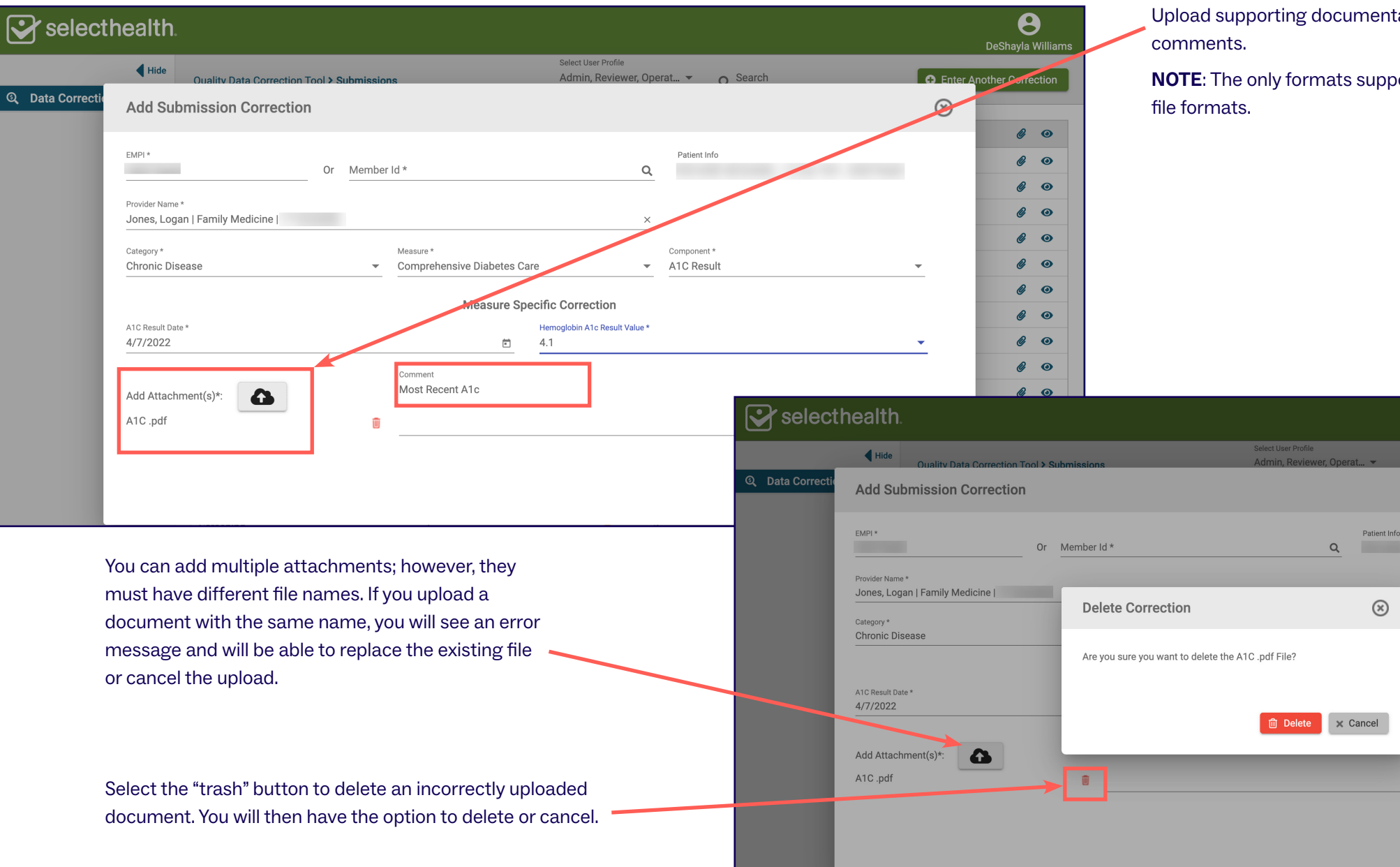

Upload supporting documentation and add any necessary

**NOTE**: The only formats supported are .xls, .xlsx, .pdf, and .png

12

8

0 0

0 0

0

0 0

0

0 0

0 0

0 0

2 0

2 0

0 0

2 0

0 0

0

0

Enter Another Correction

 $\otimes$ 

.

C Reset

Review & Submit

#### QDC Tool Instructions: Submitting a Correction, Continued

|                   |                                                                                                    | Click on "Review & Submit" to have an opportunity to review a summary of your submission. |                  |
|-------------------|----------------------------------------------------------------------------------------------------|-------------------------------------------------------------------------------------------|------------------|
| Selectl           | health.                                                                                                    |                                                                                           |                  |
|                   | Hide     Ouality Data Correction Tool > Submissions     Admin, Reviewer, Operat      O Search     Construct Admin, Reviewer, Operat      O                                                                                                    | <b>NOTE</b> : You can "Reset" at any point to start over.                                 |                  |
| য় Data Correctio | Add Submission Correction                                                                                                    |                                                                                           |                  |
|                   | EMPI* Patient Info Patient Info |                                                                                           |                  |
|                   | Provider Name* Jones, Logan   Family Medicine   X                                                                                                    |                                                                                           |                  |
|                   | Category * Comprehensive Diabetes Care  Category * Comprehensive Diabetes Care  A1C Result                                                                                                    |                                                                                           |                  |
|                   | Measure Specific Correction                                                                                                    |                                                                                           |                  |
|                   | A1C Result Date * Hemoglobin A1c Result Value *<br>4/7/2022                                                                                                    |                                                                                           |                  |
|                   | Add Attachment(s)*: Comment<br>Most Recent A1c                                                                                                    |                                                                                           |                  |
|                   | A1C.pdf                                                                                                    | Selecthealth.                                                                             | <b>B</b>         |
|                   | 🗘 Review & Submit 🖉 Reset 🖉 👁                                                                                                    | Select User Profile                                                                       |                  |
|                   |                                                                                                    | Q Data Correctiv View Submissions                                                         | other Correction |
|                   |                                                                                                    | Submission Summary:                                                                       | <i>@</i> •       |
|                   |                                                                                                    | Member:                                                                                   | 0                |
|                   |                                                                                                    | Provider: Jones, Logan   Family Medicine                                                  | 0                |
|                   |                                                                                                    | Category: Chronic Disease                                                                 | ¢ o              |
|                   |                                                                                                    | Measure: Comprehensive Diabetes Care                                                      | R O              |
|                   |                                                                                                    | Component: ATC Result                                                                     | R O              |
|                   | Once you have completed and reviewed all the fields, click on                                                                                                    | Specific Correction :                                                                     | <i>R</i> O       |
|                   | the "Submit" button.                                                                                                    | Hemoglobin A1c Result Value: 4.1                                                          | <i>a</i> o       |
|                   |                                                                                                    | Status                                                                                    | <i>a o</i>       |
|                   |                                                                                                    | Attachment(s)*: Comment                                                                   | 6 0              |
|                   |                                                                                                    | A1C .pdf Most Recent A1c                                                                  | 00               |
|                   |                                                                                                    |                                                                                           | 0                |
|                   |                                                                                                    | 15/255                                                                                    | 60               |
|                   |                                                                                                    |                                                                                           | 0                |
|                   |                                                                                                    |                                                                                           | 0                |
|                   |                                                                                                    | Items per page: 100 ▼ 1-100 of 26429   <                                                  | < > >I           |
|                   |                                                                                                    | Quality Data Correction                                                                   |                  |

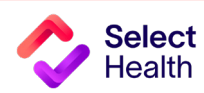

#### QDC Tool Instructions: Submitting a Correction, Continued

| To view the status of a correction you have entered,                                                          | Selecthealth.                                                             | Quality Data Correction                                                                                                    | on Tool <b>&gt; Submission</b> | 15                                                                                                    | Select<br>Adm | t User Profile<br>nin, Reviewer, O                                                                                      | perat 🝷 🔍 co                                                                           | np                                                                                                    | D                                                                                                    | eShayla Williams<br>ner Correction                                                                                                    |                               | To view mo<br>next to the                               | re detail, se<br>relevant sul                             | lect the "eye"<br>bmission.                                                                              | icon                                                                                        |
|----------------------------------------------------------------------------------------------------|---------------------------------------------------------------------------|----------------------------------------------------------------------------------------------------|--------------------------------|----------------------------------------------------------------------------------------------------|---------------|----------------------------------------------------------------------------------------------------|----------------------------------------------------------------------------------------|----------------------------------------------------------------------------------------------------|----------------------------------------------------------------------------------------------------|----------------------------------------------------------------------------------------------------|-------------------------------|---------------------------------------------------------|-----------------------------------------------------------|----------------------------------------------------------------------------------------------------|---------------------------------------------------------------------------------------------|
| view the "Submissions"<br>page.                                                                               | ☑     Important Links     ✓       ☑     Approvals       ☑     Submissions | Correction<br>Comprehensive<br>Diabetes Care<br>Comprehensive<br>Diabetes Care<br>Comprehensive<br>Diabetes Care<br>Comprehensive<br>Diabetes Care<br>Comprehensive<br>Diabetes Care<br>Comprehensive<br>Diabetes Care<br>Comprehensive<br>Diabetes Care<br>Comprehensive<br>Diabetes Care<br>Comprehensive<br>Diabetes Care<br>Comprehensive<br>Diabetes Care<br>Comprehensive<br>Diabetes Care<br>Comprehensive<br>Diabetes Care | Member                         | Provider<br>Stanley Graham<br>Stanley Graham<br>Tiffanie Haun<br>Douglas Vogeler<br>Clarissa Peterson<br>Nancy Huber<br>Robert Rowe<br>Maria Villagrana<br>Verdon Walker<br>Bruce Grover | Submitted By  | Status Pendi Pendi Pendi Pendi Pendi Pendi Reject Reject Reject Reject Reject Reject Reject Reject Reject Reject Reject | Comments<br>ng<br>ng<br>ed<br>ed<br>ed<br>ed<br>ed<br>ed<br>ed<br>ed<br>ed<br>ed<br>ed | Entered Date<br>06/08/2023<br>06/08/2023<br>05/15/2023<br>05/15/2023<br>05/15/2023<br>05/15/2023<br>05/15/2023<br>05/15/2023                 | Status Reason Date           06/08/2023           06/08/2023           06/08/2023           05/16/2023           05/16/2023           05/16/2023           05/17/2023           05/17/2023           05/17/2023           05/17/2023           05/17/2023           05/17/2023           05/17/2023           05/17/2023 | #       •         #       •         #       •         #       •         #       •         #       •         #       •         #       •         #       •         #       •         #       •         #       •         #       •         #       •         #       •         #       •         #       •         #       •         #       •         #       •         #       •         #       •         #       •         #       •         #       •         #       •         #       •         #       •         #       •         #       •         #       •         #       •         #       •         #       •         #       •         #       •         #       •         #       •         # |                               | The "View S<br>display the<br>and reason<br>from the re | Submissions<br>details, incli<br>s for any rej<br>viewer. | 3" window will<br>uding the sta<br>ection/comm                                                           | l<br>tus<br>nents                                                                           |
|                                                                                                    | Quality Data Correction                                                   | Comprehensive<br>Diabetes Care<br>Comprehensive<br>Diabetes Care<br>Comprehensive<br>Diabetes Care<br>Comprehensive<br>Diabetes Care<br>Comprehensive<br>Diabetes Care                                                                                                    |                                | Meghan Newman<br>Nathan Brown<br>Kristen Romo<br>Shannon Quinn<br>Kristen Romo                                                                                                    |               | X Re<br>X Re<br>X Re<br>X Re<br>C<br>X Re<br>C<br>C<br>C                                                                | Selecth     Data Correction     Important Links     Approvals     Submissions          | Icalth.<br>Tool A<br>Co<br>Co<br>Dia<br>Co<br>Dia<br>Co<br>Dia<br>Co<br>Dia<br>Co<br>Dia<br>Co<br>Dia<br>Co<br>Dia<br>Co<br>Dia<br>Co<br>Dia | View Submissions<br>Submission Summary:<br>Member:<br>Provider: Clarissa Peterso<br>Category:<br>Measure:<br>Component:<br>Spacific Correction :                                                                                                    | on   Physician Assistant<br>Chronic Di<br>Comprehe<br>A1C Result                                                                                                    | sease<br>nsive Diabet is Care |                                                         | ۲                                                         | C Enter Anot<br>Status Reason Date<br>06/08/2023<br>06/08/2023<br>06/08/2023<br>05/16/2023<br>05/16/2023 | B<br>DeShayla Wi<br>her Correct<br>G<br>G<br>G<br>G<br>G<br>G<br>G<br>G<br>G<br>G<br>G<br>G |
| <ul> <li>For rejected corrections, providers<br/>majority of the selections will be key<br/>value.</li> </ul> | FIONS:<br>may have the optio<br>ept except for the at                     | n to resubm<br>tachments,                                                                                                    | it the corre<br>result date    | ection. A<br>e, and result                                                                                                    |               |                                                                                                    |                                                                                        | Co<br>Die<br>Co<br>Die<br>Co<br>Die<br>Co<br>Die<br>Co<br>Die<br>Co                                                                          | A1C Result Date:<br>Hemoglobin A1c Result Va<br>Status: Rej<br>Rejection Reason: Oth<br>Reviewer Comment: We<br>Attachment(s):                                                                                                    | 04/04/202<br>ected<br>er<br>already have record of th<br>comment                                                                                                    | 3<br>his lab value.           |                                                         |                                                           | 05/17/2023<br>05/17/2023<br>05/17/2023<br>05/17/2023<br>05/12/2023<br>04/26/2023<br>04/26/2023           |                                                                                             |

• When resubmitting, consider reopening and downloading the patient file so that you won't have to dig through files looking for the patient record.

• Corrections that have been resubmitted and accepted will still appear as a rejection. Do not resubmit the correction twice if the newly submitted correction was approved.

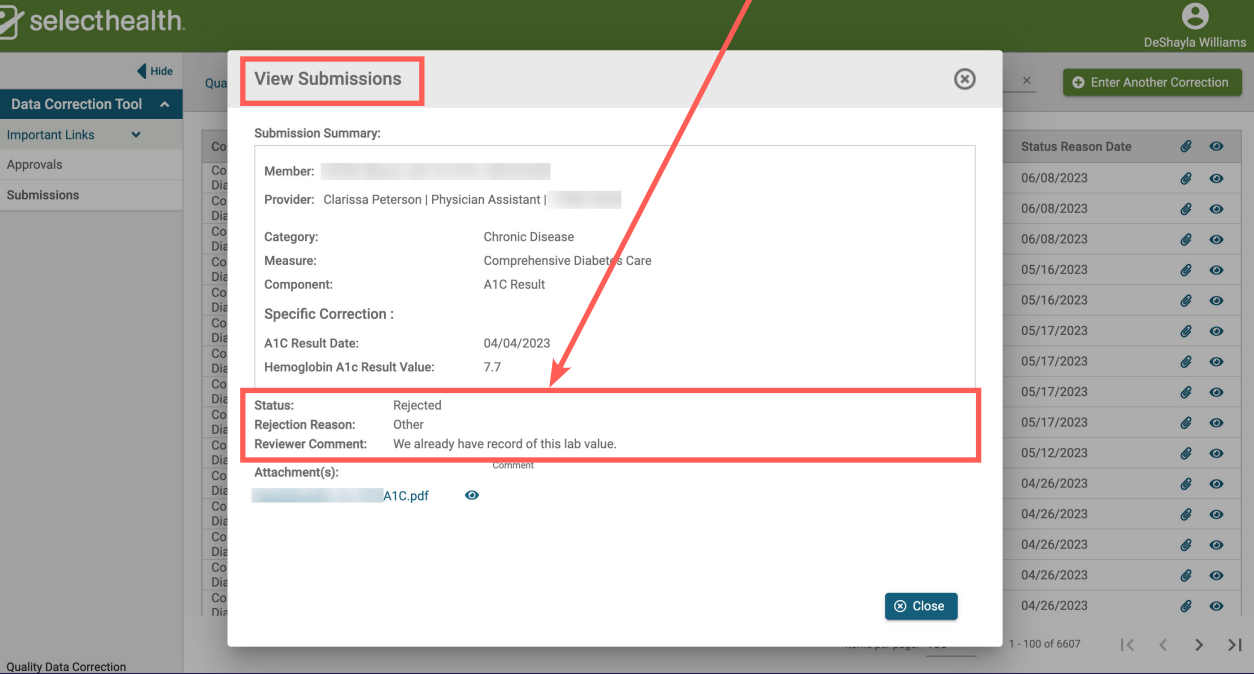

# Allowable Corrections Guide

#### **General Guidance**

- Include a copy of EMR note, progress note, or screen print signed by MA/RN/MD including member name, DOB, and provider.
- Submit corrections using <u>this online tool</u>.

- Wait 6 weeks from the date of service to enter corrections to allow for claim lag.
- Don't attach multiple patient records to a single correction

|                                        |                         |                        |                  | Chlai             | nydia Screening                                                     |                                                                                                    |
|----------------------------------------|-------------------------|------------------------|------------------|-------------------|---------------------------------------------------------------------|----------------------------------------------------------------------------------------------------|
|                                        |                         | Submissio              | n Correction Pro | cess              | Additional Required                                                 |                                                                                                    |
| Allowable Correction                   | Category                | Measure                | Component        | Correction Type   | Documentation (see "General Guidance"<br>for Standard Requirements) | Notes for Entering Corrections                                                                              |
| Unaccounted for<br>Chlamydia Screening | Preventive<br>Screening | Chlamydia<br>Screening | CHL Numerator    | Chlamydia Culture | Date & result of chlamydia screening                                | The National Committee for Quality Assurance (NCQA)<br>does not allow exclusions for abstinence or monogamy |

For all other Women's Health measures, manual corrections are allowed. Please contact your Quality Provider Performance Representatives for more information (QualityProvider@selecthealth.org).

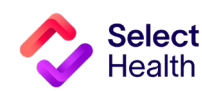

# Appendix: Other Resources

## How to Format a Gaps in Care for Download -- Performance Data Table in Excel

Once you have downloaded and saved the Gaps List in Excel, open the file and follow the formatting tips in this section. These tips will help you manage the data in the Gaps List more efficiently. For more information on these functions and other common Excel formatting tips, access Microsoft's **Excel Training Page**.

The examples on this page indicate how to widen rows A through M in the Excel spreadsheet, making it easier to read the data.

| Select columns   | Paste<br>v ≪ Format Painter B I U v ⊞ v ∞ v ▲ v           | ≡≡≡ ≡ ⊞ Merge & Center ~ \$                                 | ~ % ♥                               | nal<br>g ~                    |                                             |                             |                 |                       |              |                             |               |                         |                       |
|------------------|-----------------------------------------------------------|-------------------------------------------------------------|-------------------------------------|-------------------------------|---------------------------------------------|-----------------------------|-----------------|-----------------------|--------------|-----------------------------|---------------|-------------------------|-----------------------|
| with information | Clipboard (5) Font (5)                                    | Alignment 🕠                                                 | Number 🕠                            |                               |                                             |                             |                 |                       |              |                             |               |                         |                       |
|                  | A1 $\checkmark$ : $\times \checkmark f_x$                 |                                                             |                                     |                               | Next, hove                                  | er between a                | ny col          | umn divider           | r that is    | highlighted unti            | l the colun   | nn resize               |                       |
| by holding down  |                                                           |                                                             |                                     |                               | nointer ar                                  | nears Doubl                 |                 | on the noi            | atorto       | esizo the select            | ad column     | c                       |                       |
| our mouse.       |                                                           | G H I I K                                                   |                                     |                               | pointer ap                                  | pears. Doubi                |                 | ton the poli          |              | esize the select            |               | 5.                      |                       |
|                  | 1                                                         |                                                             | # of W                              | /ee                           |                                             |                             |                 |                       |              |                             |               |                         |                       |
| tarting          | 2 Super Clin Clinic Nan Provider * Empi Member * Birth Da | te Age Measure l'Code Due Date Deliv                        | ery E Numeratc Measure ! tatus      |                               |                                             |                             |                 |                       |              |                             |               |                         |                       |
| t that an af     | 3 Intermour Intermountain Alta \                          | 28 Pre-Depression Scre #########                            | Bonus At Risk                       |                               |                                             |                             |                 |                       |              |                             |               |                         |                       |
| t the top of     | 4 IntermourIntermountain Alta \                           | 28 Substance Use Scree #########                            | Bonus At Ikisk                      |                               |                                             |                             |                 |                       |              |                             |               |                         |                       |
| olumn A and      | 5 IntermourIntermountain Alta \                           | 30 Pre-Depression Scre #########                            | ######## Bonus Eligible             | This is t                     | ho resulting                                |                             |                 | or roadabili          | ity of th    | a resized colum             | ne maka s     | uro all                 |                       |
| olumni A anu     | 6 IntermourIntermountain Alta V                           | 30 Substance Use Scree #########                            | Bonus At Risk                       | 1115151                       | ine resulting                               |                             | · /             | orreauabili           | ity of th    | e resizeu coluin            | ins, make s   | uie all                 |                       |
| ragging to the   | / Intermourintermountain Alta \                           | 28 Pre-Depression Scre #########                            | Bonus Atlick                        | view or                       | ice the column                              | is.                         |                 | olumns are            | a still so   | lected Then clic            | k on "Wra     | n Text" to fit          |                       |
| agging to the    | Internoulinternountain Alta                               | 27 Dro Doproccion Scro #########                            | Bonus At Kisk                       |                               |                                             | 15                          |                 |                       | , 5till 50   | iceted. men, end            |               |                         |                       |
| st column with   | 10 IntermourIntermountain Alta V                          | 27 Substance Use Scree #########                            | Not Met                             | have re                       | sized I                                     |                             | t               | he content            | in the c     | olumns to the n             | ew width      |                         |                       |
|                  | 11 Intermour Intermountain Alta \                         | 28 Pre-Depression Scre ########                             | ######## Bonus Elisible             | navere                        | 512001                                      |                             | · / `           |                       |              |                             |               |                         |                       |
| ata              | 12 Intermour Intermountain Alta \                         | 28 Substance Use Scree #########                            | At Risk                             |                               |                                             |                             |                 |                       |              |                             |               |                         |                       |
| ata.             | 13 Intermour Intermountain Alta \                         | 30 Pre-Depression Scre ######### #####                      | www.Not Met                         |                               |                                             | 0022                        |                 | de d'Este Ora sera at | O Search     |                             |               |                         | Charles .             |
|                  | 14 Intermour Intermountain Alta \                         | 30 Substance Use Scree ######### #####                      | WIII Not Met                        | Autosave Com Ug               | WH EXCEL 0.20.                              | CU25.XISX - Read-Only ~ @ N | NO LADEI • Last | wodined: 9m ago 🔹     | Jo Jearch    |                             |               |                         | stephar               |
|                  | 15 Intermour Intermountain Alta \                         | 33 Pre-Depression Scre #################################### | W### Not Met                        | File Home Insert Dra          | w Page Layout Formulas                      | Data Review View            | N Automa        | e Help                |              |                             |               |                         |                       |
|                  | 16 Intermour Intermountain Alta \                         | 33 Substance Use Scree ###################################  | #### Not Met                        | Cather                        | 11 A^ A*                                    | =                           | n Tout          | General               | <b>FFT</b>   | Normal Rad                  | Good          | n m m H                 | ∑ AutoSum ~ /         |
|                  | 17 Intermour Intermountain Alta \                         | 37 Pre-Depression Scre #########                            | ######## Bonus Eligible             | Copy ~                        |                                             | Ce wia                      | p lext          | General               |              |                             | Good          |                         | Fill ~ 2              |
|                  | 18 Intermour Intermountain Alta \                         | 37 Substance Use Scree #########                            | Bonus At Risk                       | Vaste Servat Painter B I      | <u>U</u> ~ <u>H</u> ~ <u>A</u> ~ <u>A</u> ~ | 🗄 🗏 🗄 🗄 🖽 Mer               | ge & Center 👻   | \$ ~ % 9 68 -88       | Formatting ~ | Table ~                     | on Check Cell | Insert Delete Forma     | t<br>♦ Clear × Fi     |
|                  | 19 Intermour Intermountain Alta \                         | 36 Pre-Depression Scre #########                            | 1/5/2023 Bonus Eligible             | Clipboard 😼                   | For                                         | Alignment                   |                 | Number I              | G.           | Styles                      |               | Cells                   | Editine               |
|                  | 20 Intermour Intermountain Alta \                         | 36 Substance Use Scree #########                            | At Risk                             |                               |                                             |                             |                 |                       |              |                             |               |                         |                       |
|                  | 21 IntermourIntermountain Alta \                          | 41 Pre-Depression Scre #########                            | ######## Bonus Eli <sub></sub> ible | B1 * : × ✓                    | Jx                                          |                             |                 |                       |              |                             |               |                         |                       |
|                  | 22 IntermourIntermountain Alta \                          | 41 Substance Use Scree #########                            | At Risk                             |                               |                                             |                             |                 |                       |              |                             |               |                         |                       |
|                  | 23 IntermourIntermountain Alta \                          | 38 Pre-Depression Scre #########                            | Not Met                             |                               |                                             |                             |                 |                       |              |                             |               |                         |                       |
|                  | 24 IntermourIntermountain Alta                            | 38 Substance Use Scree #########                            | Not Met                             | A                             | В                                           | c                           | D               | E                     | F            | G H                         | I J           | K L                     | M                     |
|                  | 25 IntermourIntermountain Alta                            | 45 Pre-Depression Scre #########                            | ######## Met                        | Super Clinic Name             | Clinic Name                                 | Drouider Name               | Empi            | Member Name           | Right Date   | Age Measure Name            | Code Due Date | Delivery Date Numerator | Data Maasura Statu    |
|                  | 26 Intermour Intermountain Alta V                         | 45 Substance Use Scree #########                            | Not Met                             | 2 Super clinic Name           | Intermountain Alta View                     | Provider Name               | Empi            | wender Name           | BirthDate    | Age Measure Name            | code Due Date | Derivery Date Numerator | Date Measure status   |
|                  | 27 Intermourintermountain Alta V                          | 31 Pre-Depression Scre #########                            | Bonus Atlkick                       | Intermountain Medical Group   | Women's Specialists                         |                             |                 |                       |              | 28 Pre-Depression Screening | 1/15/2024     |                         | Bonus At Risk         |
|                  | 20 Internou Internountain Alta )                          | 25 Pro-Depression Scro #########                            | ######### Bopus Elicible            |                               | Intermountain Alta View                     |                             |                 |                       |              |                             |               |                         |                       |
|                  | 30 IntermourIntermountain Alta \                          | 25 Substance Use Scree #########                            | ######### Bonus Elicible            | Intermountain Medical Group   | Women's Specialists                         |                             |                 |                       |              | 28 Substance Use Screening  | 1/15/2024     |                         | Bonus At Risk         |
|                  | 31 Intermour Intermountain Alta                           | 29 Pre-Depression Scre #########                            | ######### Bonus Elicible            |                               | Intermountain Alta View                     |                             |                 |                       |              | 20 Dec December 6           | 0/05/2000     |                         | (2022 Denver 51) 11 1 |
|                  | 32 IntermourIntermountain Alta                            | 29 Substance Use Scree #########                            | At Risk                             | internountain Medical Group   | Intermountain Alta View                     |                             |                 |                       |              | ou Pre-Depression Screening | 8/29/2023     | 1/25                    | /2025 BORUS Eligible  |
|                  | 33 Intermour Intermountain Alta \                         | 34 Pre-Depression Scre ######### ######                     | #### ######## Met                   | 5 Intermountain Medical Group | Women's Specialists                         |                             |                 |                       |              | 30 Substance Use Screening  | 8/29/2023     |                         | Bonus At Risk         |
|                  | 34 Intermour Intermountain Alta \                         | 34 Substance Use Scree ######### #####                      | ### Not Met                         |                               | Intermountain Alta View                     |                             |                 |                       |              |                             | -, -, -, -,   |                         |                       |
|                  |                                                           |                                                             | 7                                   | 7 Intermountain Medical Group | Women's Specialists                         |                             |                 |                       |              | 28 Pre-Depression Screening | 10/25/2023    | 3/17                    | /2023 Bonus Eligible  |
|                  |                                                           |                                                             |                                     |                               | Intermountain Alta View                     |                             |                 |                       |              |                             |               |                         |                       |

### Widen a Column and Wrap Text

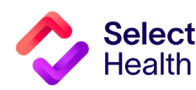

## Formatting a Gaps List in Excel, Continued

#### Filter Data and Apply Custom Formatting

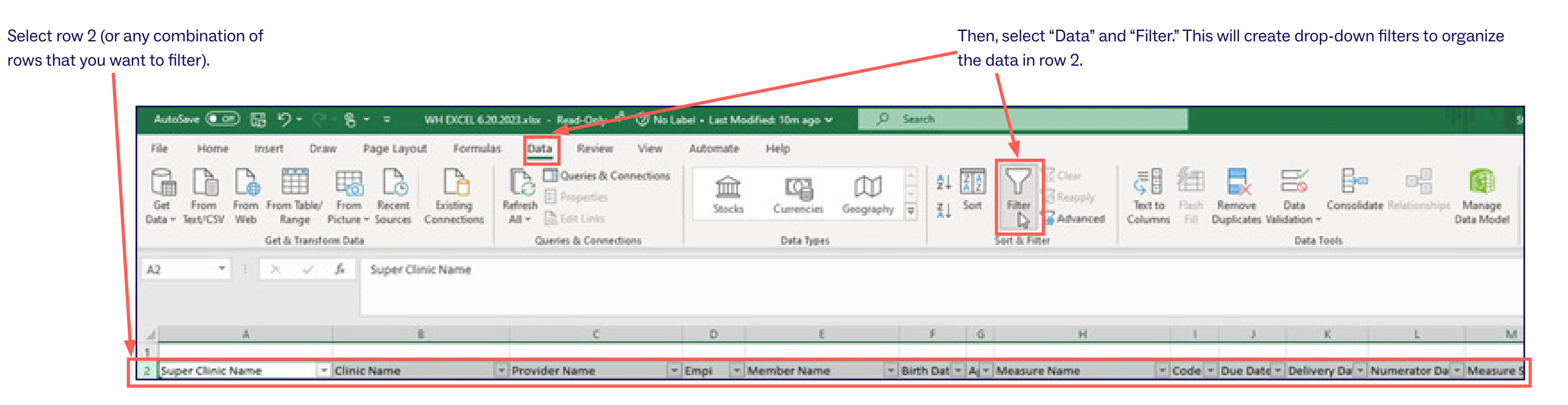

| Use the "Font" and      | AutoSave 💿 📅 🤊       | ) • (? - § • ■ WHEXCELG                  | 20.2023.xitx - Read-Only 🗚 🕲 No Label -       | Last Modified: 12m ago 👻 | P Search                                                                                                    |                                           | Stephanie Carranza 🥵 🖉 🖽                |
|-------------------------|----------------------|------------------------------------------|-----------------------------------------------|--------------------------|----------------------------------------------------------------------------------------------------|-------------------------------------------|-----------------------------------------|
| "Alignment" sections of | File Home Insert     | Draw Page Layout Formul                  | las Data Review View Au                       | tomate Help              |                                                                                                    |                                           | Commen                                  |
| the tool bar to custom  | X Cut                | Calibri - 11 - A' A'                     | ≡ ≡ 📻 🌮 + 🛱 Wrap Text                         | General -                | Normal Bad                                                                                                    | Good 🔄 🔛 🧱 🧮                              | ΣAutoSum · Δγ Ο 🕅 😽                     |
| format cells (e.g.,     | Paste Format Painter | B <i>I</i> <u>U</u> + ⊞ + <u>A</u> - A - | 등 등 등 등 🗟 🗟 Merge & Cen                       | ur - \$ - % 9 % 41       | Conditional Format as Neutral Calculation                                                                                                    | Check Cell = Insert Delete Format         | Clear Sort & Find & Analyze Sensitivity |
| to distinguish table    | Clipboard 15         | Fort D 15                                | Alignment                                     | G Number I               | S Styles                                                                                                    | Cells                                     | Editing Analysis Sensitivity            |
| headings).              | A1 * 1 ×             | v fa                                     |                                               |                          |                                                                                                    |                                           |                                         |
|                         |                      |                                          |                                               |                          |                                                                                                    |                                           |                                         |
|                         | A A                  | 8                                        | c                                             | DE                       | F G H                                                                                                    | IJK L                                     | M N O P                                 |
|                         | 1                    |                                          |                                               | Sec. 1                   | and the second state of the second state of th |                                           | # of Week# of Week# of Week# o          |
|                         | 2 Super Clinic Name  | <ul> <li>Clinic Name</li> </ul>          | <ul> <li>Provider Name</li> <li>Em</li> </ul> | pi 💌 Member Name         | ▼ Birth Dat ▼ Ar▼ Measure Name ▼ Compared to the second second secon            | de 💌 Due Date 💌 Delivery Da 💌 Numerator D | Measure Stat                            |

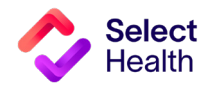

## Formatting a Gaps List in Excel, Continued

To scroll through the data and still have the headers visible, you can freeze rows by selecting "View" and "Freeze Panes."

If you want to freeze a row (e.g., row 2) and a column (e.g., column A) select the cell BELOW the row and to the RIGHT of the column you want to freeze.

|                                          | , o married                      |                         |                     |                     |                |                                       |                                         |                |                   | 1.14           | 100 Mar 100    |                |             |
|------------------------------------------|----------------------------------|-------------------------|---------------------|---------------------|----------------|---------------------------------------|-----------------------------------------|----------------|-------------------|----------------|----------------|----------------|-------------|
| File Home In                             | ert Draw Page Layout Formul      | las Data Review         | View Automate       | Help                |                |                                       |                                         |                |                   |                |                | Come           | ments 8     |
| Default                                  |                                  |                         | der 🖉 Formula Ba    | OBE                 | Ft 17          | Split DD View                         | Side by Side 📃                          |                |                   |                |                |                |             |
| C. C. C. C. C. C. C. C. C. C. C. C. C. C |                                  |                         |                     |                     |                | Hide ID[ Sync                         | hronous Scrolling                       |                |                   |                |                |                |             |
| Keep Stat Q1                             | ew 1= Options Preview Layo       | ut Views                | ridlines 🗹 Headings | 200m 100% 20<br>Sel | lection Window | All Panes T Unhide De Rese            | Window Position Window                  | s macros       |                   |                |                |                |             |
| Oheet VS                                 | w Warkback View                  |                         | -                   |                     |                | Langua Press                          |                                         | Marros         |                   |                |                |                |             |
|                                          |                                  |                         |                     |                     |                | Keep rows and colu                    | nns visible while the rest of           |                |                   |                |                |                |             |
| 83 * 1                                   | × √ fr Intermountain Alta V      | iew Women's Specialists |                     |                     |                | the worksheet scroll                  | (based on current selection).           |                |                   |                |                |                |             |
|                                          |                                  |                         |                     |                     |                | Ren Heeze top how                     |                                         |                |                   |                |                |                |             |
|                                          |                                  |                         |                     |                     |                | Keep the top row vis                  | ible while scrolling through            |                |                   |                |                |                |             |
| A In                                     | 8                                | c                       | D                   | E                   | F              | G G G G G G G G G G G G G G G G G G G | neet.                                   | K              |                   | м              | N              | O P            | 9           |
| 1                                        |                                  |                         |                     |                     |                | Keen the first column                 | n visible while cranting                |                |                   |                | # of Week # of | Week # of Week | k # of Week |
| 2 Super Clinic Name                      | <ul> <li>Clinic Name</li> </ul>  | · Provider Name         | - Empi - I          | Member Name         | · Birth Dat    | A + through the rest of t             | he worksheet.                           | nlivery Da 💌 N | umerator Da 💌 Me  | easure Stat *  |                |                |             |
|                                          | intermountain Alta View          |                         |                     |                     |                |                                       |                                         |                |                   |                |                |                |             |
| 3 Rermountain Me                         | lical Group Women's Specialists  |                         |                     |                     |                | 28 Pre-Depression Screening           | 1/15/2024                               |                | Bo                | mus At Risk    |                |                |             |
|                                          | Intermountain Alta View          |                         |                     |                     |                |                                       |                                         |                |                   |                |                |                |             |
| 4 Intermounter Me                        | lical Group Women's Specialists  |                         |                     |                     |                | 28 Substance Use Screening            | 1/15/2024                               |                | Bo                | mus At Risk    |                |                |             |
|                                          | Intermountain Alta View          |                         |                     |                     |                |                                       | 100000000000000000000000000000000000000 |                |                   |                |                |                |             |
| 5 Intermountain Me                       | lical Group Women's Specialists  |                         |                     |                     |                | 30 Pre-Depression Screening           | 8/29/2023                               |                | 1/25/2023 Bo      | nus Eligible   |                |                |             |
|                                          | Intermountain Alta View          |                         |                     |                     |                |                                       |                                         |                |                   |                |                |                |             |
| 6 Intermountain Me                       | lical Group Women's Specialists  |                         |                     |                     |                | 30 Substance Use Screening            | 8/29/2023                               |                | 80                | shus At Risk   |                |                |             |
| -                                        | Intermountain Alta View          |                         |                     |                     |                |                                       | an Part Pana                            |                | A functional and  |                |                |                |             |
| 7 Intermountain Me                       | lical Group Women's Specialists  |                         |                     |                     |                | 28 Pre-Depression Screening           | 10/25/2023                              |                | 3/17/2023 80      | inus Eligible  |                |                |             |
| a later a state to                       | Intermountain Alta View          |                         |                     |                     |                | 20 Colorison Line Conservation        | 10/14/10010                             |                |                   | and an initial |                |                |             |
| <ul> <li>Intermountain Me</li> </ul>     | Incal Group Women's specialists  |                         |                     |                     |                | 28 Substance Use screening            | 11/20/20123                             |                | 80                | INUS AT RISK   |                |                |             |
| 0 Intermountain Me                       | Iral Group Woman's Specialists   |                         |                     |                     |                | 27 Pre-Depression Screening           | 5/25/2023                               |                | 11/21/2022 M      | 4.7            |                |                |             |
|                                          | Intermountain Alta View          |                         |                     |                     |                | ar rie oppression screening           | 01 601 6060                             |                | ANY END EVER INIT |                |                |                |             |
| 10 Intermountain Me                      | lical Group Women's Specialists  |                         |                     |                     |                | 27 Substance Use Screening            | 5/25/2023                               |                | No                | t Met          |                |                |             |
|                                          | Intermountain Alta View          |                         |                     |                     |                |                                       |                                         |                |                   |                |                |                |             |
| 11 Intermountain Me                      | lical Group Women's Specialists  |                         |                     |                     |                | 28 Pre-Depression Screening           | 7/20/2023                               |                | 1/23/2023 Bo      | nus Eligible   |                |                |             |
|                                          | Intermountain Alta View          |                         |                     |                     |                |                                       |                                         |                |                   |                |                |                |             |
| 12 Intermountain Me                      | lical Group Women's Specialists  |                         |                     |                     |                | 28 Substance Use Screening            | 7/20/2023                               |                | At                | Risk           |                |                |             |
|                                          | Intermountain Alta View          |                         |                     |                     |                |                                       |                                         |                |                   |                |                |                |             |
| 13 Intermountain Me                      | lical Group Women's Specialists  |                         |                     |                     |                | 30 Pre-Depression Screening           | 3/23/2023                               | 3/23/2023      | No                | ot Met         |                |                |             |
|                                          | Intermountain Alta View          |                         |                     |                     |                |                                       |                                         |                |                   |                |                |                |             |
| 14 Intermountain Me                      | lical Group Women's Specialists  |                         |                     |                     |                | 30 Substance Use Screening            | 3/23/2023                               | 3/23/2023      | No                | ot Met         |                |                |             |
| and the second second second             | Intermountain Alta View          |                         |                     |                     |                |                                       | 00000000                                | 100000         |                   |                |                |                |             |
| 15 Intermountain Me                      | lical Group Women's Specialists  |                         |                     |                     |                | 33 Pre-Depression Screening           | 2/28/2023                               | 2/16/2023      | No                | ot Met         |                |                |             |
|                                          | Intermountain Alta View          |                         |                     |                     |                |                                       |                                         |                |                   |                |                |                |             |
| 16 Intermountain Me                      | lical Group Women's Specialists  |                         |                     |                     |                | 33 Substance Use Screening            | 2/28/2023                               | 2/16/2023      | No                | ot Met         |                |                |             |
| 22 - CONTRACTOR                          | Intermountain Alta View          |                         |                     |                     |                |                                       | a (aa (aa )                             |                | a fee feesa a     |                |                |                |             |
| 17 Intermountain Me                      | ical Group Women's Specialists   |                         |                     |                     |                | 37 Pre-Depression Screening           | 8/30/2023                               |                | 1/30/2023 Bo      | inus Eligible  |                |                |             |
| 10 Internet and in the                   | Intermountain Aita View          |                         |                     |                     |                | 17 federate line ferrersing           | 0/10/1000                               |                |                   | A              |                |                |             |
| to intermountain Me                      | Incar Group Women's Specialists  |                         |                     |                     |                | 37 Substance use screening            | 8/30/2023                               |                | 80                | ING ALKISK     |                |                |             |
| 10 Intermountain Ma                      | lical Group, Woman's Specialists |                         |                     |                     |                | 36 Pro-Depression Screening           | 8/12/2022                               |                | 1/5/2022 8-       | out Flighte    |                |                |             |
| The intermountain Me                     | non or out women's specialists   |                         |                     |                     |                | so rre-pepression screening           | 0/13/2023                               |                | 1/3/2023 80       | and congrote   |                |                |             |

### Freeze Panes to Make Scrolling and Comparing Data Easier

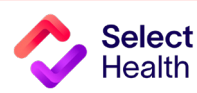

hen, select "Freeze anes." Doing so freezes verything above and to ne left of the cell selected o "Freeze." Questions about the Women's Health Program?

Contact your Provider Quality Performance representative (qualityprovider@selecthealth.org)

![](_page_18_Picture_3.jpeg)